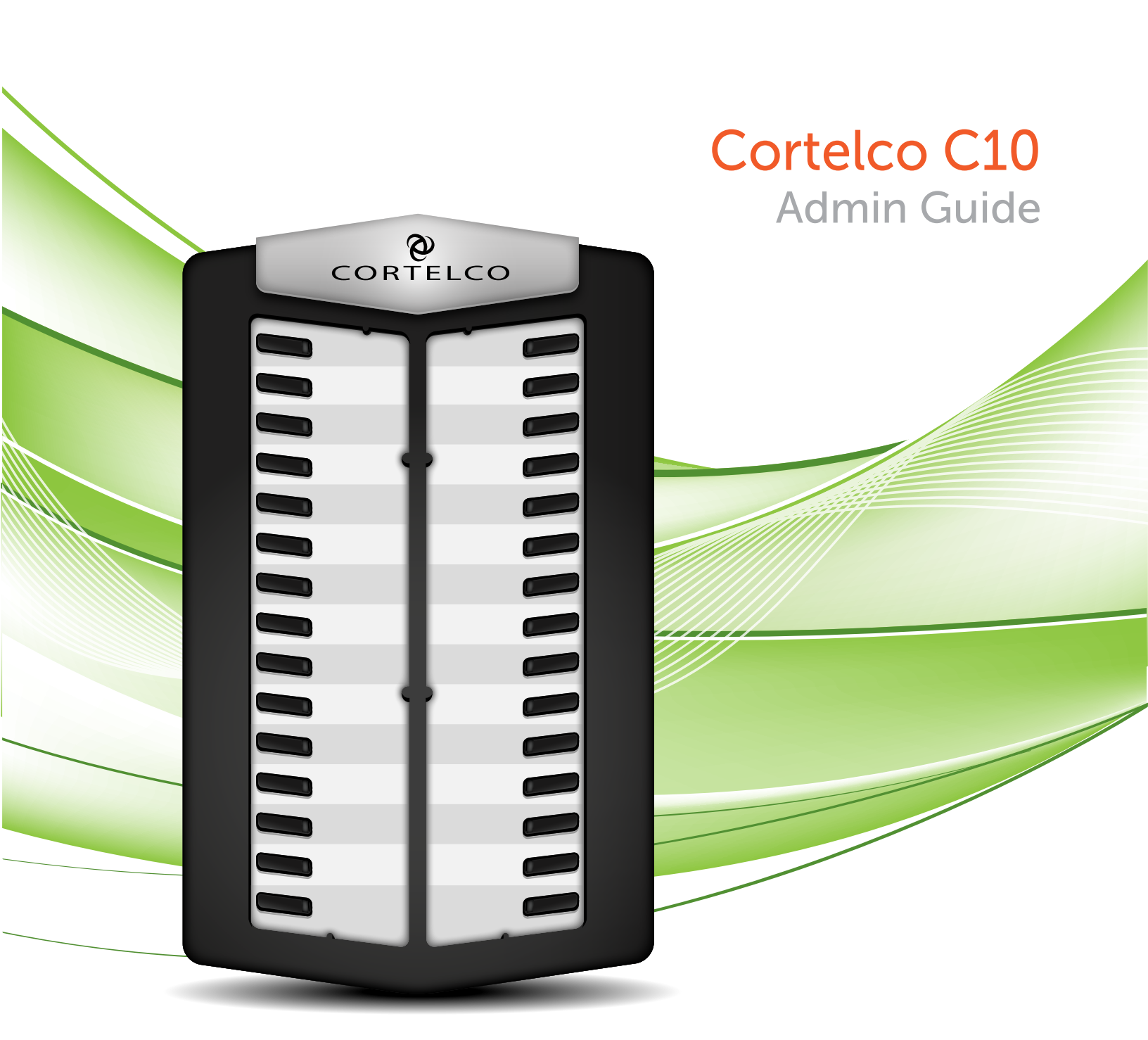

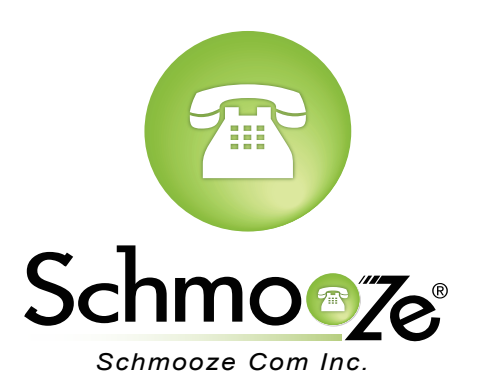

# **Chapters**

- How to Find the IP Address
- How to Find the MAC Address
- How to Set the Configuration Server

How to Restore Factory Default

### How to Find the IP Address

### **Quick Steps**

1. Press the Menu soft key.

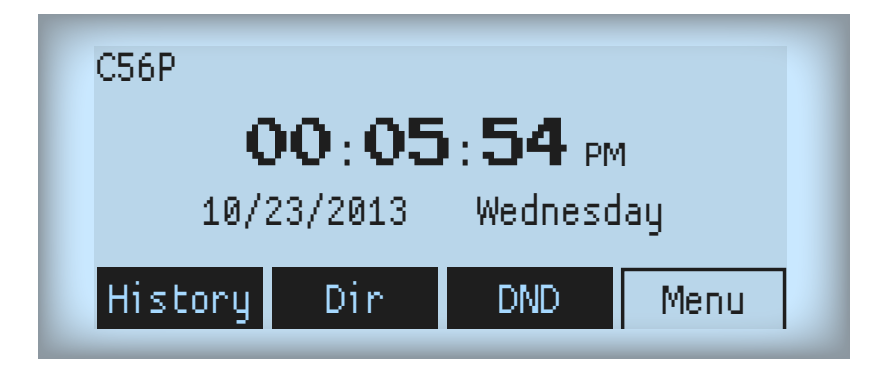

2. The first option will be Status, press Enter.

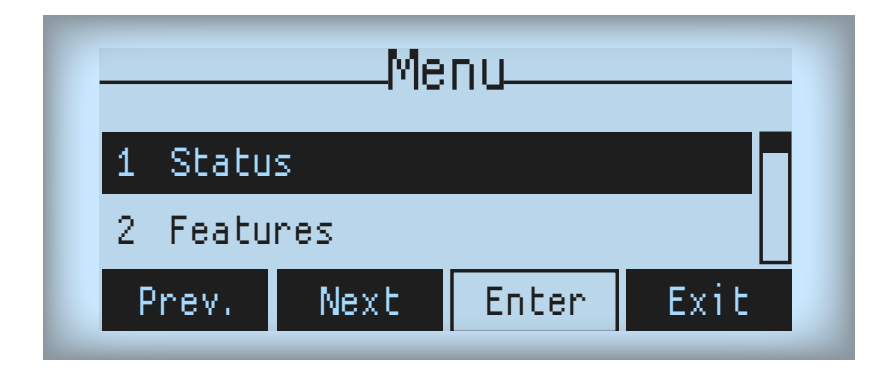

3. The IP Address will display as number 2.

| Status              |      |  |      |  |
|---------------------|------|--|------|--|
| 1 Mode:             | DHCP |  |      |  |
| 2 WAN IP: 10.10.0.1 |      |  |      |  |
| Prev.               | Next |  | Back |  |

## How to Find the MAC Address

### **Quick Steps**

- 1. Enter the IP Address into a local web browser address field.
- 2. When prompted, enter "admin" as the user name and "admin" as the password.

| User:     | admin     |
|-----------|-----------|
| Password: | ••••      |
| Language: | English 🔻 |
|           | Logon     |
|           | Logon     |

3. On the main System Status page you can se the MAC Address.

|               | STATUS          | WIZARD CALL LOG     | LANGUAGE     |              |
|---------------|-----------------|---------------------|--------------|--------------|
|               |                 |                     |              |              |
| * BASIC       | Network         |                     |              |              |
|               | WAN             |                     | LAN          |              |
| - HEIWORK     | Connection Mode | DHCP                | IP Address   | 192.123.10.1 |
| > VOIP        | MAC Address     | 00:a8:59:c8:27:e8   | DHCP Service | Enabled      |
|               | IP Address      | 10.10.0.1           | Bridge Mode  | Enabled      |
| PHONE         | IP Gateway      | 10.10.0.2           |              |              |
|               | Accounts        |                     |              |              |
| FUNCTION KEY  | SIP Line 1      | 5703@10.10.0.1:5070 | Trying       |              |
|               | SIP Line 2      | @:0                 | Unapplie     | d            |
| > MAINTENANCE | IAX2            | @:4565              | Unapplie     | d            |
| > SECURITY    |                 |                     |              |              |
| + LOGOUT      |                 |                     |              |              |
|               |                 |                     |              |              |
|               |                 |                     |              |              |

## How to Set the Configuration Server

#### **Quick Steps**

- 1. Enter the IP Address into a local web browser address field.
- 2. When prompted, enter "admin" as the user name and "admin" as the password.

| User:     | admin     |
|-----------|-----------|
| Password: | ••••      |
| Language: | English 🔻 |
|           | Logon     |
|           |           |

3. Click on "Maintenance" from the options on the left.

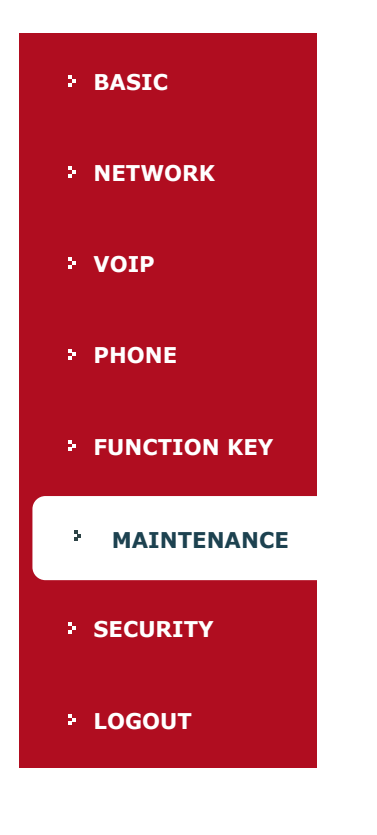

4. Select the "Update" tab at the top of the page.

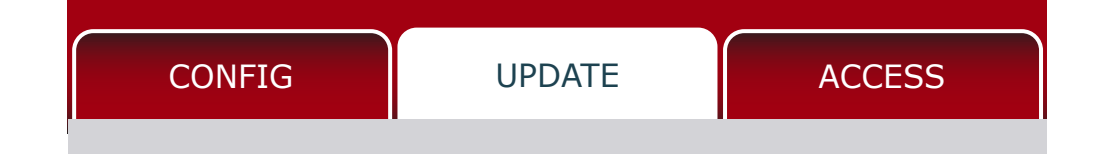

5. In the "Server Address" field under TFTP/FTP Update, paste the IP Address.

|                | AUTO PROVISION SYSLOG CONFIG UPDATE ACCESS REBOOT                   |
|----------------|---------------------------------------------------------------------|
|                |                                                                     |
| • BASIC        | Web Update                                                          |
| • NETWORK      | Select File: Browse (*.z,*.txt,*.xml,*.au,*.vcf,*.csv,*.wav) Update |
| > VOIP         | TFTP/FTP Update Server Address                                      |
| > PHONE        | User Password                                                       |
| • FUNCTION KEY | File Name Apply Type Application Update                             |
| * MAINTENANCE  | Protocol FTP 🔽                                                      |
| > SECURITY     | Update Logo File Select File: Browse Update                         |
| + LOGOUT       | Delete Logo File                                                    |
|                | Select File: Delete                                                 |
|                | Logo File                                                           |

### **How to Restore Factory Default**

### **Quick Steps**

1. Press the Menu soft key.

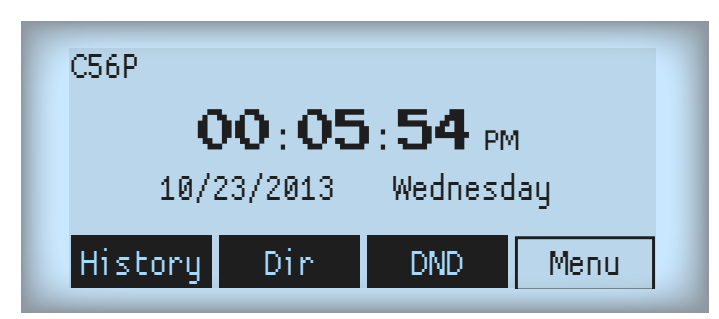

2. Scroll to option 3, Settings, and press Enter.

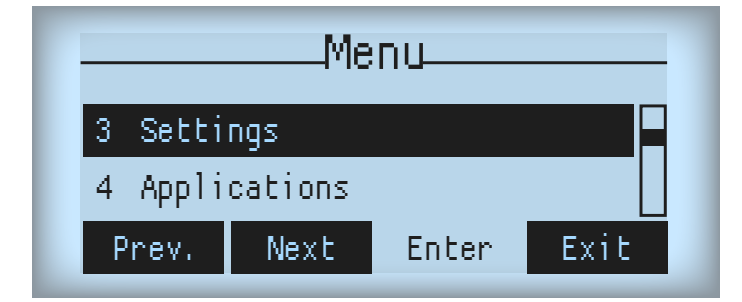

3. Then select option 2, Advanced Options, and press Enter.

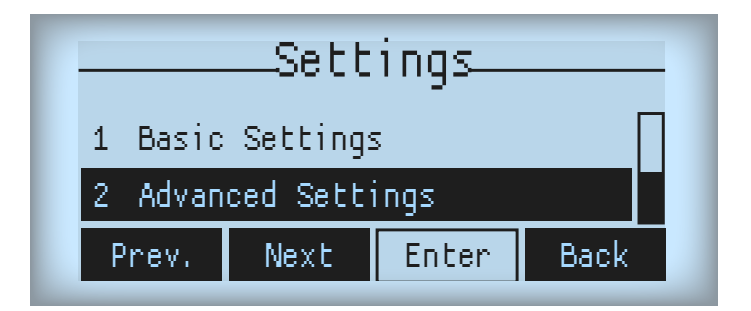

4. Now enter the password, which is 123 by default and press Enter.

| Enter  | Enter Password: |       |      |  |  |
|--------|-----------------|-------|------|--|--|
| XXX    |                 |       |      |  |  |
| Delete | 123             | Enter | Back |  |  |

5. Scroll to option 5, Factory Reset, press Enter and select Yes.

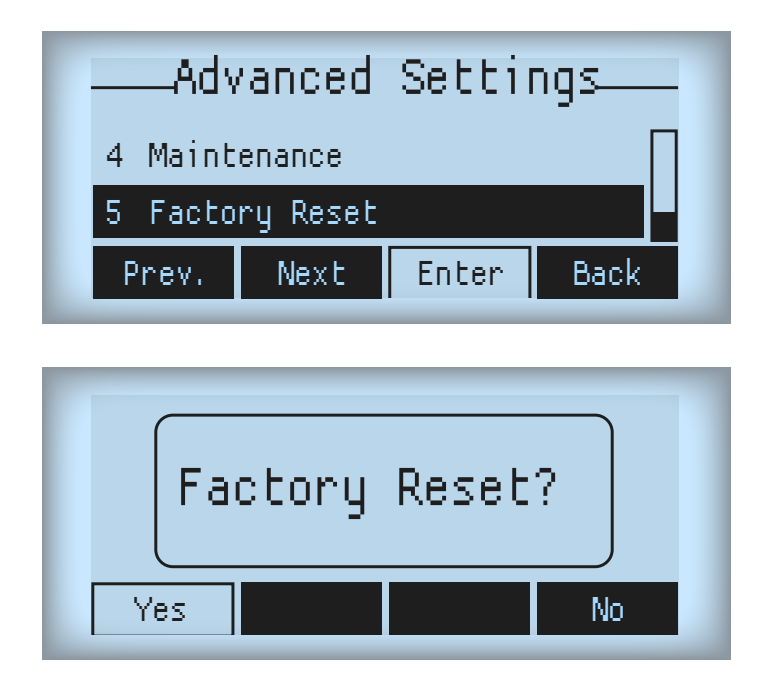

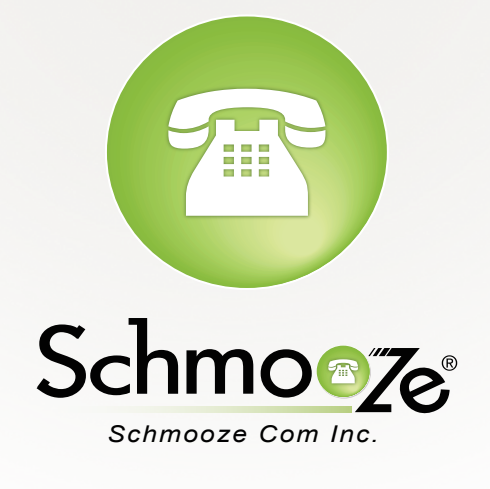

# (920) 886-8130

http://schmoozecom.com